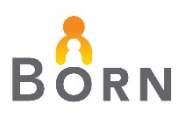

## How to 'Acknowledge' Midwifery Data in the BORN Information System

1. Login to the BORN Information System. Click '*Acknowledgement*' in the top menu bar.

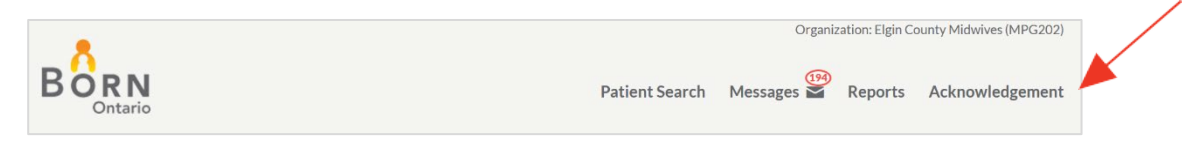

 Enter a specific year and month to acknowledge or check the box beside 'Show all unacknowledged records' to display all months that have not been acknowledged, then click Search.

| Data                         | Submissi                                 | on Acknowledge                                  | ement              |                              |                                   |              |                                        |
|------------------------------|------------------------------------------|-------------------------------------------------|--------------------|------------------------------|-----------------------------------|--------------|----------------------------------------|
| By ackno<br>have bee         | owledging, yo<br>en resolved.            | ou are confirming that all                      | counts below ar    | e correct, all applicable en | counters are complete and accurat | e and all io | dentified discrepan <mark>cie</mark> s |
| Organiza<br>Year:<br>⊒Show a | ation: Elgin C<br>2020<br>all unacknowle | ounty Midwives (MPG20<br>Month<br>edged records | 2)<br>Dece         | mber *                       |                                   |              | Q SEARCH                               |
| Year                         | Month                                    | Data Submission Type                            | Data<br>Submission | Comments                     | Date/Time Submitted               | User         | Incomplete Report                      |
| 2020                         | December                                 | Course of Care                                  |                    |                              |                                   |              | MW Maternal<br>MW Infant               |

**3.** For the unacknowledged month/s selected, click on each Incomplete Report hyperlink, to determine if there are errors or missing encounters that require completion (follow step 3 and 4).

| Data                 | Submiss                      | ion Acknowledge            | ment               |                                    |                             |             |                          |
|----------------------|------------------------------|----------------------------|--------------------|------------------------------------|-----------------------------|-------------|--------------------------|
| By ackno<br>have bee | owledging, y<br>en resolved. | ou are confirming that all | counts below are   | e correct, all applicable encounte | rs are complete and accurat | e and all i | dentified discrepan      |
| Organiza             | ation: Elgin C               | County Midwives (MPG20     | 2)                 |                                    |                             |             |                          |
| Year:                | 202                          | 0 v Month                  | Decer              | nber 🔻                             |                             |             |                          |
| ✓Show a              | II unacknowl                 | edged records              |                    |                                    |                             |             | Q SEARCH                 |
|                      |                              |                            |                    |                                    |                             |             |                          |
| Year                 | Month                        | Data Submission Type       | Data<br>Submission | Comments                           | Date/Time Submitted         | User        | Incomplete Rep           |
| 2020                 | October                      | Course of Care             |                    |                                    |                             |             | MW Maternal<br>MW Infant |

4. After clicking on any one of the Incomplete Reports, enter the date range and click'View Report'. Correct records with issues identified in the reports.

| Midwifery Inco                           | omplete                     | e Records - Maternal                        |                                         |                                 |             |
|------------------------------------------|-----------------------------|---------------------------------------------|-----------------------------------------|---------------------------------|-------------|
| Discharge from<br>MW Care Start<br>Date: | e from<br>e Start 11/1/2020 |                                             | Discharge from<br>MW Care End<br>Date:  | 1/30/2020                       | View Report |
| Calendar:                                | Fiscal                      | ~                                           | Organization:                           | Igin County Midwives (MPG20     | 2) 🗸        |
|                                          |                             |                                             |                                         |                                 |             |
|                                          |                             |                                             |                                         |                                 |             |
| Document Map                             |                             | - A & ale ale                               | f                                       | to Decender Me                  | +           |
| Midwifery Inco                           | omplete R                   | BORNMIGWI                                   | tery incomple                           | te Records - Ma                 | iternal     |
| Incomplete summar Incomplete sum         |                             |                                             |                                         |                                 |             |
| Summary of records                       |                             | Elgin County Midwives (MPG20<br>30-Nov-2020 | 2), discharges from midwife             | ry care from 01-Nov-2020 to     |             |
| Summary of disposit                      |                             | Summary of records with                     | Summary of disposition                  | Maternal encounters with        |             |
| Maternal encounters                      |                             | incomplete maternal encounters              | discrepancies (hospital births<br>only) | 'Number of Fetus' discrepancies |             |
| Report version histo                     |                             | No Records                                  | No Records                              | No Records                      |             |
|                                          |                             | L                                           |                                         |                                 | I           |

**5. FINAL STEP**: Click the box under 'Data Submission' and then click 'Save' to acknowledge the year and month selected.

| Data               | Submissi                         | ion Acknowledge            | ement              |                                  |             |                      |              |                                        |  |  |
|--------------------|----------------------------------|----------------------------|--------------------|----------------------------------|-------------|----------------------|--------------|----------------------------------------|--|--|
| By ackn<br>have be | owledging, yo<br>en resolved.    | ou are confirming that all | counts below are   | e correct, all applicable encoun | ters are co | omplete and accurate | e and all ic | lentified discrepan <mark>cie</mark> s |  |  |
| Organiz            | ation: Elgin C                   | ounty Midwives (MPG20      | 2)                 |                                  |             |                      |              |                                        |  |  |
| Year:              | 2020                             | ) • Month                  | n: Nover           | mber 🔻                           |             |                      |              |                                        |  |  |
| □Show a            | □Show all unacknowledged records |                            |                    |                                  |             |                      |              |                                        |  |  |
| Year               | Month                            | Data Submission Type       | Data<br>Submission | . Comments                       | Da          | ate/Time Submitted   | User         | Incomplete Report                      |  |  |
| 2020               | November                         | Course of Care             |                    |                                  | ]           |                      |              | MW Maternal<br>MW Infant               |  |  |
|                    |                                  |                            |                    | ,<br>                            |             |                      |              |                                        |  |  |
|                    |                                  |                            |                    |                                  |             |                      | -            | SAVE X CANCEL                          |  |  |
|                    |                                  |                            |                    |                                  |             |                      |              |                                        |  |  |

| Year | Month    | Data Submission Type | Data<br>Submission | Comments | Date/Time Submitted | User       | Incomplete Report        |
|------|----------|----------------------|--------------------|----------|---------------------|------------|--------------------------|
| 2020 | November | Course of Care       |                    |          | 11-Feb-2021 12:50   | elkwan     | MW Maternal<br>MW Infant |
|      |          |                      |                    |          |                     |            |                          |
|      |          |                      |                    |          |                     | <b>±</b> s | AVE CANCEL               |